HOW TO ACCESS YOUR MEMBER'S PORTAL

TAKE THE RULES EXAM(S) AND ACCESS THE ONLINE CLINIC IN YOUR MEMBER'S PORTAL.

CHECK YOUR TASO RECORDS, CHANGE/EDIT PERSONAL DATA IN THE PORTAL.

CHANGE PASSWORD IN THE PORTAL.

GO TO TASO.ORG

SELECT MEMBER SERVICES (MAIN MENU) THEN MEMBER LOGIN.

ENTER TASO ID NUMBER

ENTER PASSWORD

SELECT LOGIN

YOU ARE NOW IN YOUR MEMBER'S PORTAL